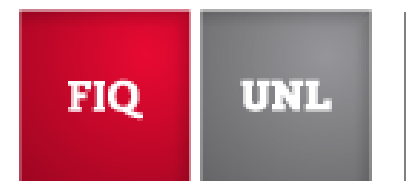

SISTEMA DE RESERVA DE LABORATORIO

# Instructivo Usuarios

## Índice

| 1. | Alta | en el sistema de Reserva de Equipos de Laboratorio | . 3 |
|----|------|----------------------------------------------------|-----|
| 2. | Vist | as del calendario                                  | .4  |
| 3. | Soli | citar una reserva                                  | .7  |
| 3  | .1.  | Crear reserva                                      | .7  |
| 3  | .2.  | Modificar una reserva                              | .9  |
| 3  | .3.  | Cancelar una reserva                               | 10  |

## 1. Alta en el sistema de Reserva de Equipos de Laboratorio

Antes de comenzar a utilizar el sistema, debe dar de alta a su usuario. Para ello, debe seguís los siguientes pasos:

Paso 1:

En la pantalla de inicio de sesión del sistema, presionar en la opción de "Crear Cuenta".

| FIQ UNL SISTEMA DE RESERVA<br>DE LABORATORIO |                                                                                                    | No has iniciado sesión<br>Iniciar Sesión |
|----------------------------------------------|----------------------------------------------------------------------------------------------------|------------------------------------------|
|                                              |                                                                                                    | Ayuda                                    |
|                                              | Nombre de Usuario o correo electrónico<br>Contraseña<br>Lenguaje<br>Español •<br>Recuérdame<br>Leres un usuario nuevo? <u>Crear Cuenta</u> |                                          |

#### <u> Paso 2:</u>

Completar todos los campos indicados en el formulario. Podrá observar que son todos los campos *obligatorios* con excepción del campo vinculado a la pertenencia a algún grupo o instituto de investigación.

| traseña                                |   |
|----------------------------------------|---|
| traseña                                |   |
| traseña                                |   |
| traseña                                |   |
|                                        |   |
|                                        |   |
| firmer Controceño                      |   |
|                                        |   |
|                                        |   |
| ina de Inicio predeterminada           |   |
| i Tablón                               | Ŧ |
|                                        |   |
| fil (Se requieren todos los campos)    |   |
| ······································ |   |
| ibre                                   |   |
|                                        |   |
|                                        |   |
| lido                                   |   |
|                                        |   |
|                                        |   |
|                                        |   |
|                                        |   |
| fono                                   |   |
|                                        |   |
|                                        |   |
| a Horaria                              |   |
| nerica/Argentina/Buenos_Aires          | * |
|                                        |   |
| rmación Adicional (opcional)           |   |
|                                        |   |
| tuto o Grupo de Investigación          |   |

Aclaración: el usuario puede configurar qué pantalla de inicio desea tener al ingresar al sistema entre las opciones: Mi Tablón – Reservas – Mi Calendario – Calendario de Recursos.

Nota: en Mi Tablón, se pueden ver los equipos para los cuales se encuentra habilitado a reservar.

Paso 3:

Luego de completar el formulario. Se le enviará un email a la cuenta registrada. Debe dirigirse al mismo y activar la cuenta desde ahí. Recuerde revisar la carpeta "spam" en caso de que no vea que le llegue su email de activación.

## 2. Vistas del calendario

Para poder acceder al calendario (en caso de que no lo haya ingresado como su pantalla de inicio) debe dirigirse a Planificación/Reservas.

| FIQ UN        | DE L                   | IABORATORIO                           | Sesión iniciada por Germán<br><u>Cerrar</u> |
|---------------|------------------------|---------------------------------------|---------------------------------------------|
| Tablón        | Mi Cuenta              | Planificación                         | Ayuda                                       |
|               |                        | Reservas Presionar                    |                                             |
| Anunci        | os                     | Mi Calendario                         |                                             |
|               |                        | Calendario de Resursos No hay Anuncos |                                             |
|               |                        |                                       |                                             |
| Próxim        | as Reservas            | <b>s</b> (0)                          |                                             |
|               |                        | No tienes Reserves próximas           |                                             |
| Resou         | rce Availability       | lity                                  |                                             |
| Disp<br>Ningt | onible<br>Ino          |                                       |                                             |
| No d          | isponible<br>Ino       |                                       |                                             |
| Unav<br>Ninge | vailable All Day<br>mo | ay                                    |                                             |

Una vez en Reservas, va a poder observar unos íconos en el extremo superior izquierdo de su pantalla que representan distintas vistas de calendario de reservas:

| Tablón                                   | Mi Cuenta P                                                                                                    | lanificación       |               |          |              |                            |         |             |         |         |         |         |         | Ayı     |  |
|------------------------------------------|----------------------------------------------------------------------------------------------------|--------------------|---------------|----------|--------------|----------------------------|---------|-------------|---------|---------|---------|---------|---------|---------|--|
| i K                                      |                                                                                                    |                    |               | Icon     | os de Calend | <mark>ario</mark><br>Defau | It 🕁 🛍  | -<br>∮IIIII |         |         |         |         |         |         |  |
| I                                        | Opciones de Filtrado       ⊙       07/08/2016 - 13/08/2016 ⊙         Reservable       No Reservable       Reservado       Mi Reserva       Participantes       Pendiente       Pasado       Reservingido |                    |               |          |              |                            |         |             |         |         |         |         |         |         |  |
| Filtra<br>Lir<br>- Todo<br>Filtr<br>Todo | r por equipo                                                                                                    | omingo, 07/08/2018 | 12:00 2<br>AM | 10:00 AM | 11:00 AM     | 12:00 PM                   | 1:00 PM | 2:00 PM     | 3:00 PM | 4:00 PM | 5:00 PM | 6:00 PM | 7:00 PM | 8:00 PM |  |
| Capacid<br>Tipo de                       | ad Mínima<br>Recurso                                                                                                    |                    |               |          |              |                            |         |             |         |         |         |         |         |         |  |

Cada uno de los íconos, representa una visualización diferente para el mismo sistema. A continuación se detalla sobre cada formato:

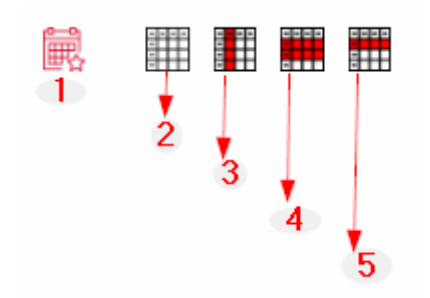

- 1) Ícono para determinar la visualización predeterminada.
- Esta vista nos permite ver la reservas realizadas para un día, por hora y equipo:

|                                                         |                                 |                  |             | Default    | J 🗎        |          |         |         |             |         |         |         |
|---------------------------------------------------------|---------------------------------|------------------|-------------|------------|------------|----------|---------|---------|-------------|---------|---------|---------|
| Día                                                     | ]                               |                  | <b>⊙ 07</b> | /08/2016   | 6 - 13/08  | 2016 🖯   | )       |         |             |         |         | Hora    |
|                                                         | Reservable                      | No Reservable    | Reservado   | Mi Reserva | Participan | les Peno | diente  | Pasado  | Restringido |         |         |         |
| Filtrar por equipo                                      | Domingo, 07/08/2018 12:00<br>AM | 2:00 AM 10:00 AM | 11:00 AM    | 12:00 PM   | 1:00 PM    | 2:00 PM  | 3:00 PM | 4:00 PM | 5:00 PM     | 6:00 PM | 7:00 PM | 8:00 PM |
| Limpiar Filtro<br>- Todo - *<br>Filtro Avanzado<br>Todo |                                 |                  |             |            |            |          |         |         |             |         |         |         |
| Capacidad Mínima<br>Tipo de Recurso                     |                                 | Equipo           |             |            |            |          |         |         |             |         |         |         |
| - I000 - V                                              |                                 |                  |             |            |            |          |         |         |             |         |         |         |
| Fillia                                                  |                                 |                  |             |            |            |          |         |         |             |         |         |         |
|                                                         |                                 |                  |             |            |            |          |         |         |             |         |         |         |
|                                                         |                                 |                  |             |            |            |          |         |         |             |         |         |         |

 Al igual que en el caso anterior, la vista nos permite ver las reservas por hora, día y equipo, aunque en éste caso se intercambian la fila de hora con la columna de equipos:

|                         | ⊙ 07/08/2016 - 13/08/2016 ⊙                                                               |          |       |        |        |        |        |       |       |       |       |        |      |       |       |        |       |       |       |      |  |  |
|-------------------------|-------------------------------------------------------------------------------------------|----------|-------|--------|--------|--------|--------|-------|-------|-------|-------|--------|------|-------|-------|--------|-------|-------|-------|------|--|--|
|                         | Reservable No Reservable Reservado Mi Reserva Participantes Pendiente Pasado / Restringdo |          |       |        |        |        |        |       |       |       |       |        |      |       |       |        |       |       |       |      |  |  |
| Filtrar por equipo      |                                                                                           |          |       |        |        |        |        |       |       |       |       |        |      |       |       |        |       |       |       |      |  |  |
| Limpiar Filtro          |                                                                                           |          |       |        |        |        |        |       |       |       |       |        |      |       |       |        |       |       |       |      |  |  |
| - Todo - 🔻              |                                                                                           |          |       |        |        |        |        |       |       |       |       |        |      |       |       |        |       |       |       |      |  |  |
| Filtro Avanzado<br>Todo |                                                                                           |          |       |        |        |        |        |       |       |       |       |        |      |       |       |        |       |       |       |      |  |  |
| LaMoFiq                 |                                                                                           |          |       |        |        |        |        |       |       |       |       |        |      |       |       |        |       |       |       |      |  |  |
| Capacidad Mínima        |                                                                                           |          |       |        |        |        |        |       |       |       |       |        |      |       |       |        |       |       |       |      |  |  |
| Tipo de Recurso         | Domingo, 07                                                                               | /08/2016 |       |        |        |        |        |       |       |       |       |        |      |       |       |        |       |       |       |      |  |  |
| - Todo - 🔹 🔻            | 12:00 AM                                                                                  |          |       |        |        |        |        |       |       |       |       |        |      |       |       |        |       |       |       |      |  |  |
| Filtrar                 | 2:00 AM                                                                                   |          |       |        |        |        |        |       |       |       |       |        |      |       |       |        |       |       |       |      |  |  |
|                         | 10:00 AM                                                                                  |          |       |        |        |        |        |       |       |       |       |        |      |       |       |        |       |       |       |      |  |  |
|                         | 10:30 AM                                                                                  |          |       |        |        |        |        |       |       |       |       |        |      |       |       |        |       |       |       |      |  |  |
|                         | 11:00 AM                                                                                  | 11/1/k   | 11/1/ | 11/1// |        |        |        |       |       |       |       |        |      |       |       |        |       |       |       |      |  |  |
|                         | 11:30 AM                                                                                  | 11130    | 11/1/ | 11/1// |        |        |        |       |       |       |       |        |      |       |       |        |       |       |       |      |  |  |
|                         | 12:00 PM                                                                                  | 1118     | 11/1/ | 11/1// | ////// | 1)[/// | 1)(/// | 18/11 | 18/// | 18/11 | 18/// | 18//// | 8/// | 13/// | 13/// | 1);/// | 1){// | 11/1/ | 11)[] | 11/X |  |  |

4) En este caso, tendremos la oportunidad de ver las posibilidades de reservas con el esquema equipos-columna y día/horarios-fila. Es decir, los días aparecen coloreados con la respectiva subdivisión de horas como se observa a continuación:

|                                   |                                                                              |            |          |           |            |             | $\odot$      | 07/0      | 8/2      | 016        | - 13    | 3/08      | 8/20      | 16        | $\Theta$   |           |          |          |         |             |           |           |           |           |             |                                        |
|-----------------------------------|------------------------------------------------------------------------------|------------|----------|-----------|------------|-------------|--------------|-----------|----------|------------|---------|-----------|-----------|-----------|------------|-----------|----------|----------|---------|-------------|-----------|-----------|-----------|-----------|-------------|----------------------------------------|
|                                   |                                                                              | Reservat   | le       | No Re     | eservable  | R           | eservado     |           | Mi Res   | erva       | Р       | articipa  | ntes      | F         | Pendiente  |           | Pas      | ado      |         | Restring    | jido //   | ]         |           |           |             |                                        |
| Filtrar por equipo                |                                                                              | Demmod.    | 07/06/20 | 10        |            |             |              |           |          |            |         |           |           |           | Lunes, 08  | 08/2016   |          |          |         |             |           |           |           |           |             |                                        |
| Limpiar Filtro                    |                                                                              | 12:00 2:00 | 10:00 10 | :30 11:00 | 11:30 12:0 | 0 12:30 1:0 | 00 1:30 2:00 | 2:30 3:00 | 3:30 4:0 | 00 4:30 5: | 00 5:30 | 6:00 6:30 | 0 7:00 7: | 30 8:00 1 | 12:00 2:00 | 10:00 10: | 30 11:00 | 11:30 12 | 00 12:3 | 0 1:00 1:30 | 0 2:00 2: | 30 3:00 3 | 3:30 4:00 | 4:30 5:00 | 5:30 6:00 ( | 3:3                                    |
| - Todo - • • Filtro Avanzado Todo | AA: Espectrómetro de<br>absorción atómica<br>AAnalyst 300                    | AM AM      | AM AN    | M AM      | AM PM      | PM PN       |              | PM PM     | PM PM    |            | M PM    |           | PM PI     |           | AM AM      | AM AN     | AM       | AM PN    | 1 PM    | PM PM       | PM PI     |           | PM PM     | PM PM     | PM PM I     | M //////////////////////////////////// |
| LaMoFiq<br>Capacidad Mínima       | CALORÍMETRO:<br>Calorímetro manual<br>Parr 1341EE                            | X          |          | XI        |            |             |              |           | Ń        |            |         | X         |           |           |            |           |          | X        | X       |             |           | Ø         |           |           |             |                                        |
| Tipo de Recurso                   | CONDUCTÍMETRO:<br>Conductímetro 150                                          |            |          |           |            |             | XX           |           |          | XX         | XA      | N         |           | XÀ        |            |           |          |          |         |             |           | XÀ        |           | M         | M           |                                        |
| Filtrar                           | DESTILADOR DE<br>NAFTA: Equipo para<br>destilación de nafta                  |            |          |           |            |             |              |           |          |            |         | X         |           |           |            |           |          |          |         |             |           |           |           |           |             |                                        |
|                                   | Precision 74784<br>EQUIPOS<br>COMPLEMENTARIOS:<br>Equipos<br>complementarios |            |          |           |            |             |              |           |          |            |         | X         |           |           |            |           |          | X        |         |             |           |           |           |           |             |                                        |
|                                   | Espectrómetro UV-Vis<br>Perkin Elmer Lambda<br>20                            | Ŵ          |          | X         |            |             |              |           |          |            |         | N         |           | XÀ        |            |           |          | Ň        | X       |             |           | X         | 10        | Ì         | 10          |                                        |

5) Por último, en la vista seleccionada se muestran las reservas realizadas en base al día. Es decir, las filas son referenciadas a los equipos y las columnas a los días (no hay división por horas).

| Default | <br>Î |  |
|---------|-------|--|
|         |       |  |

⊙ 07/08/2016 - 13/08/2016 ⊙

| Filtrar por equipo             | Domingo, 07/08/2016 | Lunes, 08/08/2016 | Martes, 09/08/2016 | Miércoles, 10/08/2016 | Jueves, 11/08/2018 | Viernes, 12/08/2018 | Sábado, 13/08/2018 |
|--------------------------------|---------------------|-------------------|--------------------|-----------------------|--------------------|---------------------|--------------------|
| Limpiar Filtro<br>- Todo - 🛛 🔻 |                     |                   | 1 reserva          |                       |                    |                     |                    |
| Filtro Avanzado                |                     |                   |                    |                       |                    |                     |                    |
| LaMoFig                        |                     |                   |                    |                       |                    |                     |                    |
| Capacidad Mínima               |                     |                   |                    |                       |                    |                     |                    |
| Tipo de Recurso                |                     |                   |                    |                       |                    |                     |                    |
|                                |                     |                   |                    |                       |                    |                     |                    |
| Filtrar                        |                     |                   |                    |                       |                    |                     |                    |
|                                |                     |                   |                    |                       |                    |                     |                    |
|                                | հո                  |                   |                    |                       |                    |                     |                    |
|                                | U                   |                   |                    |                       |                    |                     |                    |

## 3. Solicitar una reserva

<u>Importante:</u> considerar que no se podrá solicitar la reserva de un equipo hasta que el responsable del mismo, no lo habilite. Para eso se deben tomar los cursos dictados vinculados al equipo que se desee utilizar.

#### 3.1. Crear reserva

Para crear una reserva, se debe encontrar habilitado. Considerar al momento de reservar si desea recibir un correo electrónico notificando que su reserva fue aprobada (esto se verifica en Mi Cuenta/Preferencias de Notificación).

<u> Paso 1:</u>

#### Dirigirse a Planificación/Reservas.

| FIQ UNL SISTEMA D<br>DE LABORA                                                      | E RESERVA<br>ATORIO                                               | Sesión iniciada por Germán<br><u>Cerrar</u> |
|-------------------------------------------------------------------------------------|-------------------------------------------------------------------|---------------------------------------------|
| Tablón Mi Cuenta Planifica                                                          | ción                                                              | Ayuda                                       |
| Reservas                                                                            |                                                                   |                                             |
| Anuncios Mi Calenda                                                                 | ario                                                              |                                             |
| Calendario                                                                          | de Recursos No hay Anuncios                                       |                                             |
| Próximas Reservas (0)                                                               |                                                                   |                                             |
|                                                                                     | Reservas realizadas No tienes Reservas próximas                   |                                             |
| Resource Availability                                                               |                                                                   |                                             |
| Disponible<br>Ninguno<br>No disponible<br>Ninguno<br>Unavailable All Day<br>Ninguno | Indica los recursos a los cuales está<br>habilitado para reservar |                                             |

#### <u>Paso 2:</u>

En la pantalla de reservas. Buscar el equipo, día y hora que se quiere reservar, y presionar.

| Martes, 09/08/2016 | 12:00<br>AM | 2:00<br>AM | 10:00 | AM | 11:00 | AM | 12:00 | РМ | 1:00 P | м  | 2:00 P | M | 3:00 F | M | 4:00 P | м | 5:00 P | M | 6:00 F | м | 7:00 P | м | 8:00<br>PM |
|--------------------|-------------|------------|-------|----|-------|----|-------|----|--------|----|--------|---|--------|---|--------|---|--------|---|--------|---|--------|---|------------|
|                    |             |            |       |    |       |    |       |    |        |    |        |   |        |   |        |   |        |   |        |   |        |   |            |
|                    |             |            |       |    |       |    |       |    |        |    |        |   |        |   |        |   |        |   |        |   |        |   |            |
|                    |             |            |       |    |       |    |       |    |        | Լհ |        |   |        |   |        |   |        |   |        |   |        |   |            |
|                    |             |            |       |    |       |    |       |    |        |    |        |   |        |   |        |   |        |   |        |   |        |   |            |
|                    |             |            |       |    |       |    |       |    |        |    |        |   |        |   |        |   |        |   |        |   |        |   |            |
|                    |             |            |       |    |       |    |       |    |        |    |        |   |        |   |        |   |        |   |        |   |        |   |            |
|                    |             |            |       |    |       |    |       |    |        |    |        |   |        |   |        |   |        |   |        |   |        |   |            |
|                    |             |            |       |    |       |    |       |    |        |    |        |   |        |   |        |   |        |   |        |   |        |   |            |
|                    |             |            |       |    |       |    |       |    |        |    |        |   |        |   |        |   |        |   |        |   |        |   |            |

*Nota:* la búsqueda puede realizarse utilizando los filtros que aparecen en el sector lateral izquierdo.

#### Paso 3:

En la pantalla de creación de reserva, completar todos los campos con la información requerida.

Los campos de "Título de la reserva" y "Descripción de la reserva" **son obligatorios de completar** y se debe indicar para qué se utilizará el equipo.

| Recursos a reservar |                    |                    |     | Datos de<br>quién crea la<br>reserva<br>Más Recursos (+) | Seleccionar Director (tesis/ proyecto/ SAT-SET) o responsable de la asignatu<br>Añadir or 4 |          |  |
|---------------------|--------------------|--------------------|-----|----------------------------------------------------------|---------------------------------------------------------------------------------------------|----------|--|
| nicio               | 09/08/2016         | 2:00 PM            | Ŧ   | 0                                                        | ⊕ Elegir Usuario                                                                            | ∭ Grupos |  |
| in                  | 09/08/2016         | 2:30 PM            | •   |                                                          |                                                                                             |          |  |
| Duraciór            | n de la Reserva (  | ) días, 0.50 horas |     |                                                          |                                                                                             |          |  |
| Repetir             | No Se Repite       |                    | • 2 |                                                          |                                                                                             |          |  |
| itulo de            | e la reserva       |                    |     |                                                          |                                                                                             |          |  |
| )escripo            | ción de la reserva | 1                  |     | i.                                                       |                                                                                             |          |  |

#### Referencias:

- 1) Indica el recurso que se está reservando.
- 2) Campo para indicar la frecuencia con la que se desea repetir la reserva. Las opciones son: *No Se Repite Diario Semanal Mensual Anual.*
- 3) El campo es un atributo adicional para indicar si la actividad es de tipo: Investigación - Tesina – SAT/SET – Docencia.
- Aquí se debe ingresar quién es el director de la Tesis, Proyecto, SAT/SET, o el responsable de la asignatura. Esto se realiza siempre que quién esté realizando la reserva, no sea el director.

#### 3.2. Modificar una reserva

#### <u>Paso 1:</u>

Ingresar a "Mi Tablero". En la pantalla podrá ver el apartado de "Próximas Reservas", el cual muestra las reservas que se han realizado.

| Hoy (1)                   |  |                     |                     |  |  |  |  |
|---------------------------|--|---------------------|---------------------|--|--|--|--|
| sin título)               |  | 09/08/2016 10:30 AM | 09/08/2016 11:00 AM |  |  |  |  |
| Mañana (0)                |  | 1                   | 1                   |  |  |  |  |
| lás Tarde Esta Semana (0) |  |                     |                     |  |  |  |  |

#### Paso 2:

Presionar sobre la reserva que se desee modificar. Editar la información vinculada a la reserva y presionar en actualizar.

| Recursos a reservar |                    |                    |   | Más Recursos (+) | Seleccionar Director (tesis/ proyecto/ SAT-SET) o responsable de la a<br>Añadir or |          |  |
|---------------------|--------------------|--------------------|---|------------------|------------------------------------------------------------------------------------|----------|--|
| nicio               | 09/08/2016         | 10:30 AM           | Ŧ |                  | Elegir Usuario                                                                     | ∭ Grupos |  |
| in                  | 09/08/2016         | 11:00 AM           | Ŧ |                  |                                                                                    |          |  |
| uració              | n de la Reserva (  | 0 días, 0.50 horas |   |                  |                                                                                    |          |  |
| epetir              | No Se Repite       |                    | v |                  |                                                                                    |          |  |
| ítulo d             | e la reserva       |                    |   |                  |                                                                                    |          |  |
| )escrip             | ción de la reserva | 3                  |   | h                |                                                                                    |          |  |

### 3.3. Cancelar una reserva

#### <u> Paso 1:</u>

Ingresar a "Mi Tablero". En el apartado de "Próximas Reservas", presionar sobre la reserva que se desee cancelar.

| Hoy (1)     |  |                     |                     |  |  |  |  |
|-------------|--|---------------------|---------------------|--|--|--|--|
| sin título) |  | 09/08/2016 10:30 AM | 09/08/2016 11:00 AM |  |  |  |  |
| Aañana (0)  |  |                     |                     |  |  |  |  |

## <u>Paso 2:</u>

En la pantalla de edición de reservas, presionar sobre el botón de "Borrar". De esta forma, la reserva es cancelada.

| Edit      | ando reserv        | /a              |   |                                       | Seleccionar Director (tesis/ proyecto/ SAT-SET) o responsable o |            |            |  |
|-----------|--------------------|-----------------|---|---------------------------------------|-----------------------------------------------------------------|------------|------------|--|
| Recurso   | s a reservar       |                 | _ | ) Más Recursos (+)                    | Anadir                                                          | or         |            |  |
| Inicio    | 09/08/2016         | 10:30 AM        |   | *                                     | Elegir Usuario                                                  | ∭_ Grupos  |            |  |
| Fin       | 09/08/2016         | 11:00 AM        |   | Y                                     |                                                                 |            |            |  |
| Duraciór  | de la Reserva 0    | días, 0.50 hora | 5 |                                       |                                                                 |            |            |  |
| Repetir   | petir No Se Repite |                 | ٣ |                                       |                                                                 |            |            |  |
| Título de | la reserva         |                 |   |                                       |                                                                 |            |            |  |
|           |                    |                 |   |                                       |                                                                 |            |            |  |
| Descripc  | ión de la reserva  |                 |   |                                       |                                                                 |            |            |  |
|           |                    |                 |   | 4                                     |                                                                 |            |            |  |
|           |                    |                 |   |                                       |                                                                 |            |            |  |
| Atrib     | utos adicionales   |                 |   |                                       |                                                                 |            |            |  |
| Тіро      | de actividad: SA   | T/SET V         |   |                                       |                                                                 |            |            |  |
| <u> В</u> | orrar. 🗮 A         | ñadir a Outlook |   | Presionar para<br>eliminar la reserva | 🔄 Actualizar                                                    | E Imprimir | 💉 Cancelar |  |